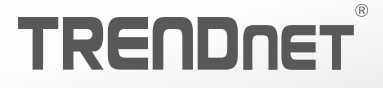

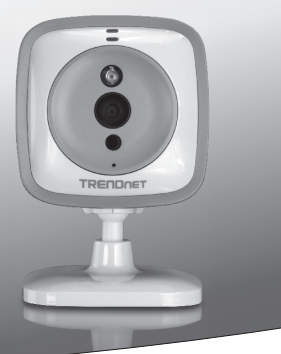

# WiFi HD Baby Cam

# TV-IP745SIC

Ÿ Quick Installation Guide (1)

TV-IP745SIC (V1)/ 08.05.2014

# 1. Before You Start

# FRANÇAIS

# PYCCKUŇ

# **Package Contents**

- TV-IP745SIC
- Multi-Language Quick Installation Guide
- CD-ROM (User's Guide)
- Power adapter (5V DC, 1A) (3 m / 10 ft.)
- Camera mounting hardware

# **Minimum Requirements**

- Existing Wireless N network
- Mobile device (e.g. smartphone, tablet) with Android (version 2.3 or higher) or iOS (version 6.1 or higher)
- TRENDnet CloudView app installed on mobile device

# Video Installation Guide

The camera video installation guide is provided on the CD. Please navigate to the Manuals folder and open VideoInstallationGuide.mp4. The camera video installation guide is also available on the web. Please visit https://www.trendnet.com/mobile/743\_745SIC.html or scan the QR code below.

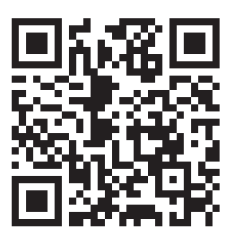

1

# РУССКИЙ

# 2. Installation with Apple Mobile Device

 Tap the App Store icon to download and install the TRENDnet CloudView app. Alternatively, scan the QR code to download and install the free TRENDnet CloudView app.

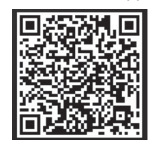

 Connect the power adapter to the TV-IP745SIC and then plug it in. Wait 30 seconds until the amber light turns on.

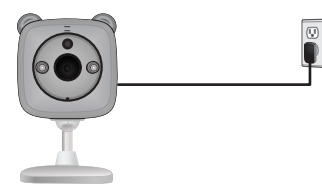

 Enable the Wi-Fi settings on your Apple mobile device, forget your home network and connect to TRENDnet745.

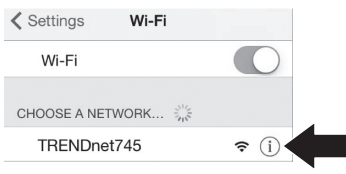

4. Open the TRENDnet CloudView app and agree with the terms of use.

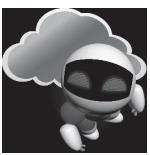

- The TRENDnet CloudView app will start searching for your camera automatically. If the search has failed, tap on the scan icon again.
- 6. Tap the wireless signal icon to the right of the baby cam.

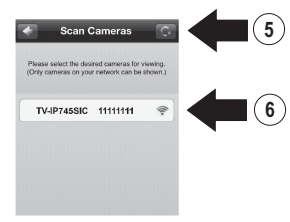

7. Enter the camera's default username (admin) and password (admin).

# FRANÇAIS

# 8. Tap OK.

9. Enter an easy to remember username such as 'babyroom'.

OK

7

8

- **10.** Enter a password between 8 and 16 characters.
- 11. Enter the password again.
- 12. Tap Done to save the changes.

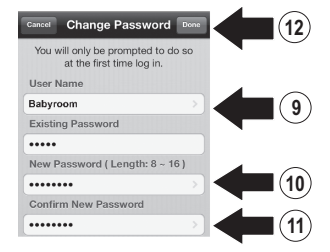

- The app now automatically searches for your wireless network. Select your wireless network.
- 14. Enter the Key (wireless password).

15. Tap the Save icon.

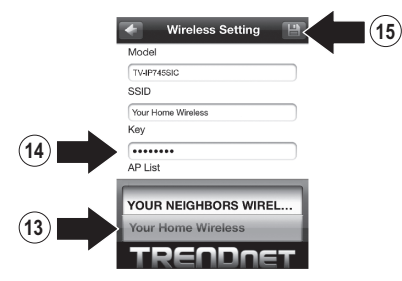

# 16. Tap Close the App.

#### Warning

Wireless setup completed. When the top smber light on the connect turns off, it has successfully connected to your wireless network. Reconnect your mobile device to your wireless network and then open the CloudView app.

NOTE: If the amber ight stays iluminated, it did NOT connect to your wireless network (normat passwort), in your mobile device's wireless soltings, reconnect to the camera. Then open the Cloud/vew app, remove the camera from the list, search for camera again, and then repeat the steps.

Close the App

(19)

РУССКИЙ

17. Connect your iPhone or iPad to your wireless network and relaunch TRENDnet CloudView app to confirm connectivity to the camera. Tap the camera to view video.

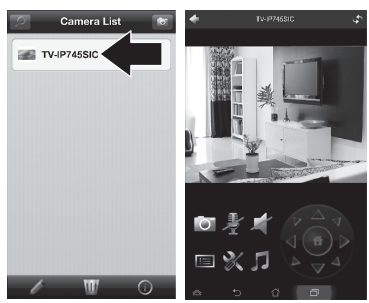

18. Tap the back icon.

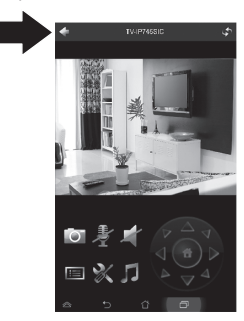

19. In the Camera List, select the camera.

20. Tap the Edit icon.

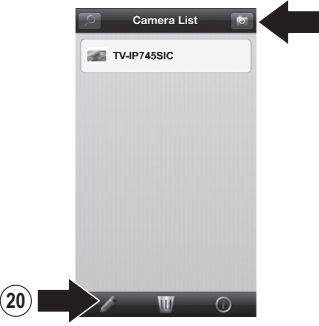

- 21. Enter an easy to remember name for the camera (e.g. babyroom).
- 22. Tap the save icon.

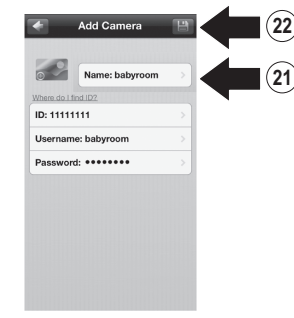

 Install the camera in your desired location. Before installation, confirm wireless network coverage is present in the chosen location. Note: Please follow the directions below to view the camera on another iPhone or iPad.

- 24. Connect your iPhone or iPad to your wireless network and launch TRENDnet CloudView app.
- 25. The TRENDnet CloudView app will start searching for your camera automatically. If the search has failed, tap on the scan icon again.
- 26. Click the add icon.

![](_page_5_Picture_4.jpeg)

° (26)

27. Enter the username and password that you configured for the camera.

28. Tap OK.

![](_page_5_Picture_8.jpeg)

- 29. In the Camera List, select the camera.
- 30. Tap the Edit icon.

![](_page_5_Picture_11.jpeg)

ENGLISH

PYCCKN

- **31.** Enter an easy to remember name for the camera (e.g. babyroom).
- 32. Tap the save icon.

![](_page_6_Picture_7.jpeg)

33. Tap on the camera to confirm connectivity.

![](_page_6_Picture_9.jpeg)

34. You can now view your baby cam anywhere with Internet access. No further installation is needed. Expect to wait up to 5 minutes if you are connecting your baby cam remotely for the first time with a 3G or 4G connection. Video will display automatically after the first connection. For instructions on adding camera through your 3G or 4G connection, please refer to the CloudView user's guide on the provided CD.

# 3. Installation with Android Device

 Tap on the Play Store icon to download and install the TRENDnet CloudView app. Alternatively, scan the QR code to download and install the free TRENDnet CloudView app.

![](_page_7_Picture_2.jpeg)

 Connect the power adapter to the TV-IP745SIC and then plug it in. Wait 30 seconds until the amber light turns on.

![](_page_7_Picture_4.jpeg)

 Enable the Wi-Fi settings on your Android mobile device, forget your home network and connect to TRENDnet745.

![](_page_7_Picture_6.jpeg)

4. Open the TRENDnet CloudView app and agree with the terms of use.

![](_page_7_Picture_8.jpeg)

- The TRENDnet CloudView app will start searching for your camera automatically. If the search has failed, tap on the scan icon again.
- 6. Tap the wireless signal icon to the right of the baby cam.

![](_page_7_Figure_11.jpeg)

 Enter the baby cam's default username (admin) and password (admin).

PYCCK

8. Tap OK.

![](_page_8_Picture_6.jpeg)

- 9. Enter an easy to remember user name such as 'babyroom'.
- **10.** Enter a password between 8 and 16 characters.
- 11. Enter the password again.
- 12. Tap the check icon to save the changes.

![](_page_8_Picture_11.jpeg)

- The app now automatically searches for your wireless network. Select your wireless network.
- 14. Enter the Key (wireless password).
- 15. Tap the Save icon.

![](_page_8_Picture_15.jpeg)

# 16. Tap Close the App.

Wireless setup completed. When the top amber light on the camera turns off, it has successfully connected to your wireless network. Reconnect your mobile device to your wireless network and then open the CloudYiew app.

NOTE: If the amber light stays illuminated, it did NOT connect to your wireless network (incorrect password). In your mobile device's wireless settlings, reconnect to the camera. Then open the CloudView app, remove the camera from the list, search for the camera again, and then repeat the steps.

![](_page_8_Picture_19.jpeg)

- 17. Connect your Android smartphone or tablet to your wireless network and relaunch TRENDnet CloudView app to confirm connectivity to the baby cam.
- 18. Tap the back icon.

![](_page_9_Picture_2.jpeg)

- 19. In the Camera List, select the camera.
- 20. Tap Edit.

(20

![](_page_9_Picture_5.jpeg)

9

- **21.** Enter an easy to remember name for the baby cam (e.g. babyroom).
- 22. Tap the save icon.

|          | Salest an image for thumbnail |  |
|----------|-------------------------------|--|
| Name     | hatevooren                    |  |
| ID       |                               |  |
| Usemane: | adrein                        |  |
| Pressand |                               |  |
|          |                               |  |
|          |                               |  |

23. Install the camera in your desired location. Before installation, confirm wireless network coverage is present in the chosen location. <u>Note</u>: Please follow the directions below to view the camera on another android device.

- 24. Connect another Android smartphone or tablet to your wireless network and launch TRENDnet CloudView app.
- 25. The TRENDnet CloudView app will start searching for your camera automatically. If the search has failed, tap on the scan icon again.
- 26. Click the add icon.

![](_page_10_Picture_4.jpeg)

27. Enter the username and password that you configured for the camera.

28. Tap OK.

![](_page_10_Picture_7.jpeg)

- **29.** Video will appear, confirming connectivity to the camera.
- 30. Tap the back icon.

30

![](_page_10_Picture_10.jpeg)

ENGLISH

FRANCA

Русский

32. Tap Edit.

31. In the Camera List, select the baby cam.

![](_page_11_Picture_6.jpeg)

 Enter an easy to remember name for the camera (e.g. babyroom).

H

Edit Camera

admir

TRENDOET

34. Tap the save icon.

35. You can now view your camera anywhere with Internet access. No further installation is needed. Expect to wait up to 5 minutes if you are connecting your baby cam remotely for the first time with a 3G or 4G connection. Video will display automatically after the first connection. For instructions on adding camera through your 3G or 4G connection, please refer to the CloudView user's guide on the provide CD.

34

33

# 4. Vertical Surface Installation

1. Pull the mounting base up to extend it from the camera.

![](_page_12_Picture_2.jpeg)

2. Rotate the base 90 degrees.

![](_page_12_Picture_4.jpeg)

 While the camera is powered on, position the camera in the desired location and confirm that the desired viewing field is displayed on your mobile app.

- 4. Mark the mounting location on the wall.
  - a. Screw Mounting Option:
    - (a) measure and mark screw hole locations;
    - (b) drill holes in wall;
    - (c) insert expansion holders in the holes;
    - (d) install screws into expansion holders.
  - b. Adhesive Tape Mounting Option:
    (a) Remove protective strip from one side of the adhesive tape strips and firmly apply both to the camera base;
    - (b) Remove remaining protective strips.

![](_page_12_Picture_14.jpeg)

5. Mount camera in desired location.

![](_page_12_Picture_16.jpeg)

# **Declaration of Conformity**

#### **Company Information:**

Company Name: TRENDnet, Inc.

Company Address: 20675 Manhattan Place Torrance, CA 90501 USA

#### **Product Information:**

Product Description: WiFi HD Baby Cam

Model Number: TV-IP745SIC

Brand Name: TRENDnet

#### **Technical Standards:**

EN 300 328 V1.7.1:10-2006 EN 301 489-1 V1.9.2: 09-2011 EN 301 489-17 V2.2.1:09-2012 EN 61000-3-2: 2006+A2: 2009 EN 62031: 2008 EN 62311: 2008 EN 60550-1: 2006 + A11: 2009 + A1: 2010 + A12: 2011 Regulation (EC) No. 278/2009

Note:

This device is designed to provide uninterrupted monitoring and/or recording. This device does not offer power management functionality such as Off mode or Standby mode.

#### Declaration:

This product is herewith confirmed to comply with the Directive of 1999/5/EC, 2006/95/EC and 2009/125/EC.

I hereby declare that the products and devices mentioned above are consistent with the standards and provisions of the guidelines.

| Sonny Su       | Director of Technology |
|----------------|------------------------|
| Name           | Title                  |
| August 1, 2014 | Vory Du                |
| Date           | Signa                  |

CE

#### Coordonnées du fournisseur:

Nom: TRENDnet, Inc.

Adresse: 20675 Manhattan Place Torrance, CA 90501 USA

#### Détails du produit:

Nom du produit: WiFi HD Cam Bébé

Modèle: TV-IP745SIC Nom Commercial: TRENDnet

#### Détails standard applicable:

EN 300 328 V1.7.1: 10-2006 EN 301 489-1 V1.9.2: 09-2011 EN 301 489-17 V2.2.1: 09-2012 EN 6100-3-2: 2006+A2: 2009 EN 62031: 2008 EN 62311: 2008 EN 6059-1: 2006 + A11: 2009 + A1: 2010 + A12: 2011 Réglement (CE) N\* 278/2009

Ce dispositif a été conçu pour assurer la surveillance et / ou l'enregistrement ininterrompu. Ce dispositif n'offre pas la fonctionalité d'administration de l'énergie, comme par exemple la fonction d'arrét (Off) ou bien celle du mode de veille (Standby).

#### Déclaration:

Ce produit est conforme à la directive 1999/5/CE, 2006/95/CE et 2009/125/CE.

Je declare par la présente que les produits et appareils mentionnés ci-dessus sont conformes aux standards et aux dispositions des directives.

| Sonny Su       | Director of Technology |
|----------------|------------------------|
| Name           | Title                  |
|                | 2 1                    |
| August 1, 2014 | soul an                |
| Date           | Signature              |

CE

![](_page_15_Picture_0.jpeg)

# **Federal Communication Commission Interference Statement**

This device complies with Part 15 of the FCC Rules. Operation is subject to the following two conditions: (1) This device may not cause harmful interference, and (2) this device must accept any interference received, including interference that may cause undesired operation.

This equipment has been tested and found to comply with the limits for a Class B digital device, pursuant to Part 15 of the FCC Rules. These limits are designed to provide reasonable protection against harmful interference in a residential installation. This equipment generates, uses and can radiate radio frequency energy and, if not installed and used in accordance with the instructions, may cause harmful interference to radio communications. However, there is no guarantee that interference will not occur in a particular installation. If this equipment does cause harmful interference to radio or television reception, which can be determined by turning the equipment off and on, the user is encouraged to try to correct the interference by one of the following measures:

- Reorient or relocate the receiving antenna.
- Increase the separation between the equipment and receiver.
- Connect the equipment into an outlet on a circuit different from that to which the receiver is connected.
- Consult the dealer or an experienced radio/TV technician for help.

FCC Caution: Any changes or modifications not expressly approved by the party responsible for compliance could void the user's authority to operate this equipment.

This transmitter must not be co-located or operating in conjunction with any other antenna or transmitter.

# **Radiation Exposure Statement:**

This equipment complies with FCC radiation exposure limits set forth for an uncontrolled environment. This equipment should be installed and operated with minimum distance 20cm between the radiator & your body.

Note: The country code selection is for non-US model only and is not available to all US model. Per FCC regulation, all WiFi product marketed in US must fixed to US operation channels only.

![](_page_16_Picture_0.jpeg)

# **Industry Canada statement:**

This device complies with RSS-210 of the Industry Canada Rules. Operation is subject to the following two conditions: (1) This device may not cause harmful interference, and (2) this device must accept any interference received, including interference that may cause undesired operation.

Ce dispositif est conforme à la norme CNR-210 d'Industrie Canada applicable aux appareils radio exempts de licence. Son fonctionnement est sujet aux deux conditions suivantes: (1) le dispositif ne doit pas produire de brouillage préjudiciable, et (2) ce dispositif doit accepter tout brouillage reçu, y compris un brouillage susceptible de provoquer un fonctionnement indésirable.

# **Radiation Exposure Statement:**

This equipment complies with IC radiation exposure limits set forth for an uncontrolled environment. This equipment should be installed and operated with minimum distance 20cm between the radiator & your body.

# Déclaration d'exposition aux radiations:

Cet équipement est conforme aux limites d'exposition aux rayonnements IC établies pour un environnement non contrôlé. Cet équipement doit être installé et utilisé avec un minimum de 20 cm de distance entre la source de rayonnement et votre corps.

# 以下警語適用台灣地區

經型式認證合格之低功率射頻電機,非經許可,公司、商號或使用者均不得擅自變更頻率、加大功率或變 更原設計之特性及功能。

低功率射頻電機之使用不得影響飛航安全及干擾合法通信;經發現有干擾現象時,應立即停用,並改善至 無干擾時方得繼續使用。前項合法通信,指依電信法規定作業之無線電通信。低功率射頻電機須忍受合法 通信或工業、科學及醫療用電波輻射性電機設備之干擾。

# **GPL/LGPL General Information**

This TRENDnet product includes free software written by third party developers. These codes are subject to the GNU General Public License ("GPL") or GNU Lesser General Public License ("LGPL"). These codes are distributed WITHOUT WARRANTY and are subject to the copyrights of the developers. TRENDnet does not provide technical support for these codes. The details of the GNU GPL and LGPL are included in the product CD-ROM.

Please also go to (http://www.gnu.org/licenses/gpl.txt) or (http://www.gnu.org/licenses/lgpl.txt) for specific terms of each license.

The source codes are available for download from TRENDnet's web site (http://trendnet.com/downloads/list\_gpl.asp) for at least three years from the product shipping date.

You could also request the source codes by contacting TRENDnet. 20675 Manhattan Place, Torrance, CA 90501, USA. Tel: +1-310-961-5500 Fax: +1-310-961-5511

## Informations générales GPL/LGPL

Ce produit TRENDnet comprend un logiciel libre écrit par des programmeurs tiers. Ces codes sont sujet à la GNU General Public License ("GPL" Licence publique générale GNU) ou à la GNU Lesser General Public License ("LCPL" Licence publique générale limitée GNU). Ces codes sont distribués SANS GARANTIE et sont sujets aux droits d'auteurs des programmeurs. TRENDnet ne fournit pas d'assistance technique pour ces codes. Les détails concernant les GPL et LCPL CNU sont repris sur le CD-ROM du produit.

Veuillez également vous rendre en (http://www.gnu.org/licenses/gpl.txt) ou en (http://www.gnu.org/licenses/lgpl.txt) pour les conditions spécifiques de chaque licence.

Les codes source sont disponibles au téléchargement sur le site Internet de TRENDnet web site (http://trendnet.com/downloads/list\_gpl.asp) durant au moins 3 ans à partir de la date d'expédition du produit.

Vous pouvez également demander les codes source en contactant TRENDnet. 20675 Manhattan Place, Torrance, CA 90501, USA. Tel: +1-310-961-5500 Fax: +1-310-961-5511

## Allgemeine Informationen zu GPL/LGPL

Dieses Produkt enthält die freie Software "netfilter/iptables" (© 2000-2004 netfilter project http://www.netfilter.org) und die freie Software "Linux, mtd" (Memory Technology Devices) Implementation (© 2000 David Woodhouse), erstmals integriert in Linux Version 2.4.0-test 3 v. 10.07.2000 (http://www.kernel.org/publinux/kernel/o2.4/04/test/kernels/linux-2.4.0-test31arbz2), sowie weitere freie Software. Sie haben durch den Erwerb dieses Produktes keinerlei Gewährleistungsansprüche gegen die Berechtigten an der oben genannten Software erworben; weil diese die Software kostenfrei Lizenzieren gewähren sie keine Haftung gemäß unten abgedruckten Lizenzbedingungen. Die Software darf von jedermann im Quell-und Objektcode unter Beachtung der Lizenzbedingungen der GNU General Public License Version 2, und GNU Lesser General Public License (LCPL) vervielfältigt, verbreitet und verarbeitet werden.

Die Lizenz ist unten im englischsprachigen Originalwortlaut wiedergegeben. Eine nichtoffizielle Übersetzung in die deutsche Sprache finden Sie im Internet unter (http://www.gnu.de/documents/gpl-2.0.de.html). Eine allgemeine öffentliche GNU Lizenz befindet sich auch auf der mitgelieferten CD-ROM.

Sie können Quell-und Objektoode der Software für mindestens drei Jahre auf unserer Homepage www.trendnet.com im Downloadbereich (http://trendnet.com/langen/downloads/list\_gpl.asp) downloadend. Sofern Sie nicht über die Möglichkeit des Downloads verfügen können Sie bei TRENDnet.

20675 Manhattan Place, Torrance, CA 90501 -U.S.A -, Tel.: +1-310-961-5500, Fax: +1-310-961-5511 die Software anfordern.

## Información general sobre la GPL/LGPL

Este producto de TRENDnet incluye un programa gratuito desarrollado por terceros. Estos códigos están sujetos a la Licencia pública general de GNU ("GPL") o la Licencia pública general limitada de GNU ("LGPL"). Estos códigos son distribuidos SIN GARANTÍA y están sujetos a las leyes de propiedad intelectual de sus desarrolladores. TRENDnet no ofrece servicio técnico para estos códigos. Los detalles sobre las licencias GPL y LGPL de GNU se incluyen en el CD-ROM del producto.

Consulte también el (http://www.gnu.org/licenses/gpl.txt) ó el (http://www.gnu.org/licenses/lgpl.txt) para ver las cláusulas específicas de cada licencia.

Los códigos fuentes están disponibles para ser descargados del sitio Web de TRENDnet (http://trendnet.com/downloads/list\_gpl.asp) durante por lo menos tres años a partir de la fecha de envío del producto.

También puede solicitar el código fuente llamando a TRENDnet. 20675 Manhattan Place, Torrance, CA 90501, USA. Tel: +1-310-961-5500 Fax: +1-310-961-5511

## Общая информация о лицензиях GPL/LGPL

В состав данного продукта TRENDnet входит бесплатное программное обеспечение, написанное сторонними разработчиками. Это ПО распространяется на условиях лицензий GNU General Public License ("GPL") или GNU Lesser General Public License ("LGPL"). Программы распространяются БЕЗ ГАРАНТИИ и охраняются авторскими правами разработчиков. TRENDnet не оказывает техническую поддержку этого программного обеспечения. Подробное описание лицензий GNU GPL и LGPL можно найти на компакт-диске, прилагаемом к продукту.

В пунктах (http://www.gnu.org/licenses/gpl.txt) и (http://www.gnu.org/licenses/lgpl.txt) изложены конкретные условия каждой из лицензий.

Исходный код программ доступен для загрузки с веб-сайта TRENDnet (http://trendnet.com/downloads/list\_gpl.asp) в течение, как минимум, трех лет со дня поставки продукта.

Кроме того, исходный код можно запросить по адресу TRENDnet. 20675 Manhattan Place, Torrance, CA 90501, USA. Tel: +1-310-961-5500 Fax: +1-310-961-5511

# **GPL/LGPL** informações Gerais

Este produto TRENDnet inclui software gratuito desenvolvido por terceiros. Estes códigos estão sujeitos ao GPL (GNU General Public License) ou ao LGPL (GNU Lesser General Public License). Estes códigos são distribuídos SEM GARANTIA e estão sujeitos aos direitos autorais dos desenvolvedores. TRENDnet não presta suporte técnico a estes códigos. Os detalhes do GNU GPL e do LGPL estão no CD-ROM do produto. Favor acessar http://www.gnu.org/licenses/gpl.txt ou http://www.gnu.org/licenses/lgpl.txt para os termos específicos de cada licença.

Os códigos fonte estão disponíveis para download no site da TRENDnet (http://trendnet.com/langen/downloads/list\_gpl.asp) por pelo menos três anos da data de embarque do produto.

Você também pode solicitar os códigos fonte contactando TRENDnet, 20675 Manhattan Place, Torrance, CA 90501, USA.Tel: +1-310-961-5500, Fax: +1-310-961-5511.

## **GPL/LGPL üldinformatsioon**

See TRENDneit toode sisaldab vaba tarkvara, mis on kinjutatud kolmanda osapoole poolt. Koodid on allutatud GNU (General Public License) Ulidas Avaliku Litsentisi (GPL) või GNU (Lesser General Public License) ("LGPL") Võihem Üldine Avaliku Litsentsiga. Koode vahendatakse ILMA GARANTIITA ja need on allutatud arendajate poolt. TRENDnet ei anna koodidele tehnilist tuge. Detailsemat infot GNU GPL ja LGPL kohta leiate toote CD-ROMI. Infoi mõlema litsentis ispetsifiliste terminite kohta leiate (http://www.gnu.org/licenses/gpl.txt) või (http://www.gnu.org/licenses/ligb.txt).

Infot mölema litsentsi spetsifilliste terminite kohta leiate (http://www.gnu.org/licenses/gpl.txt) või (http://www.gnu.org/licenses/gpl.txt). Lähtekoodi on võimalik alla laadida TRENDneti kodulehelt (http://trendnet.com/langen/downloads/list\_gpl.asp) kolme aasta jooksul alates toole kättesaamise kuupäevast.

Samuti võite lähtekoodi paluda TRENDneti'lt, 20675 Manhattan Place, Torrance, CA 90501, USA. Tel: +1-310-961-5500, Fax: +1-310-961-5511.

# TRENDNET

#### Limited Warranty

TRENDnet warrants its products against defects in material and workmanship, under normal use and service, for the following length of time from the date of purchase. Warranty: 3 year limited warrantly (When Applicable: 1 year warrantly for power adapter, power supply, and cooling fan components.) Visit TRENDnet.com to review the full warrantly policy, rights, and restrictions for this product.

#### Garantie Limitée

TRENDnet garantit ses produits contre les défauts matériels et de fabrication, dans des conditions normales d'utilisation et de service, pour les durées suivantes, à compter de la date de leur achat. Limitée: 3 ans de garantie limitée (Si applicable: 1 an de garantie sur l'adaptateur secteur, l'alimentation en énergie et les composants du ventilateur de refroidissement.) Visitez TRENDnet.com pour lire la politique complète de garantie, les droits et les restrictions s'appliquant à ce produit.

#### **Begrenzte Garantie**

TRENDnet garantiert, dass seine Produkte bei normaler Benutzung und Wartung während der nachfolgend genannten Zeit ab dem Kaufdatum keine Material- und Verarbeitungsschäden aufweisen. Garantie: 3-Jahres-Garantie (Soweit zutreffend: 1 Jahr Garantie für Netzteil, Stromkabel und Ventliator.) Alle Garantiebedingungen, Rechte und Einschränkungen für dieses Produkt finden Sie auf TRENDnet.com.

#### Garantía Limitada

TRENDnet garantiza sus productos contra defectos en los materiales y mano de obra, bajo uso y servicio normales, durante el siguiente periodo de tiempo a partir de la fecha de compra. Garantía: 3 años (Cuando proceda: 1 año de garantía para componentes de adaptadores de corriente, fuente de alimentación y ventiladores de refrigeración.) Visite TRENDnet.com para revisar la política de garantía, derechos y restricciones para este producto.

#### Ограниченная гарантия

Гарантия компании TRENDnet распространяется на дефекты, возникшие по вине производителя при соблюдении условий эксплуатации и обслуживания в течение установленного периода с момента приобретения (Продукт: Ограниченная гарантия: Трехлетняя ограниченная гарантия (Распространяется: На протяжении 1 года на силовые адаптеры, источники питания и компоненты вентилятора охлаждения. Полную версию гарантийных обязательств, а также права пользователя и ограничения при эксплуатации данного продукта смотрите на вебсайте www.trendnetrussia.ru

#### Garantia Limitada

TRENDnet garante seus produtos contra defeitos em material e mão de obra, sob condições normais de uso e serviço, pelo seguinte tempo a partir da data da compra. Garantia: Garantia limitada de 3 anos. (Quando aplicável: 1 ano de garantia para adaptador de tensão, fonte e componentes de ventoinhas). Visite TRENDnet.com para conhecer a política de garantia completa, direitos e restrições para este produto.)

#### Piiratud garantii

TRENDneti tavatingimustes kasutatavatel ja hooldatavatel toodetel on järgmise ajavahemiku jooksul (alates ostukuupäevast) tootmis-ja materjaildefektide garantii. garantii: 3-aastane piiratud garantii. (Garantii kohaldatakse: toiteadapteri, toiteallika ja jahutusventilaatori osadel on 1-aastane garantii.) Täisgarantii põhimõtete, õiguste ja piirangute kohta leiate lisateavet saidilt TRENDnet.com.

# TRENDNET

#### Гарантія компанії

Гарантія компанії TRENDnet поширюється на дефекти, що виникли з вини виробника, при дотриманні умов експлуатації та обслуговування протягом встановленого періоду з моменту придбання. (Продукт: Обмежена гарантія: 3 роки обмеженої гарантії (Поширюється: Протягом 1 року на силові адаптери, джерела живлення і компоненти вентилятора охолодження) Повну версію гарантійних зобов'язань, а також права користувача та обмеження при експлуатації даного продукту дивіться на вебсайті TRENDnet.com.

#### Certifications

This device complies with Part 15 of the FCC Rules. Operation is subject to the following two conditions: (1) This device may not cause harmful interference. (2) This device must accept any interference received. Including interference that may cause undesired operation.

# F© (€ ERE

Waste electrical an electronic products must not be disposed of with household waste. Please recycle where facilities exist. Check with your Local Authority or Retailer for recycling advice.

#### Note

The Manufacturer is not responsible for any radio or TV interference caused by unauthorized modifications to this equipment. Such modifications could void the user's authority to operate the equipment.

#### Advertencia

En todos nuestros equipos se mencionan claramente las características del adaptador de alimentacón necesario para su funcionamiento. El uso de un adaptador distinto al mencionado puede producir daños fisicos y/o daños al equipo conectado. El adaptador de alimentación debe operar con voltaje y frecuencia de la energia electrica domiciliaria exitente en el país o zona de instalación.

## Technical Support

If you have any questions regarding the product installation, please contact our Technical Support. Toll free US/Canada: 1-866-845-3673 Regional phone numbers available at www.trendnet.com/support

#### Product Warranty Registration Please take a moment to register your product online. Go to TRENDnet's website at: http://www.trendnet.com/register

TRENDnet 20675 Manhattan Place, Torrance, CA 90501. USA Copyright © 2014. All Rights Reserved. TRENDnet.

# TRENDNET

TV-IP745SIC